### Atlas Updates Guide

The following presentation will provide images and additional details to illustrate how different aspects of the Atlas Find a TS/TC tool will be updated as well as how creating a class will be updated beginning February 19, 2025.

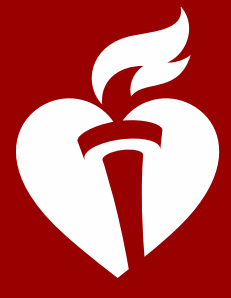

American Heart Association.

## Map Changes

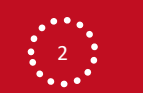

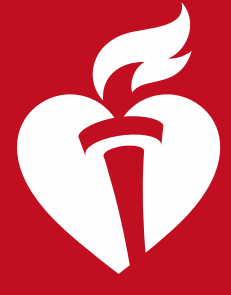

American Heart Association.

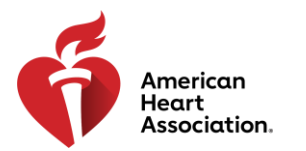

- Instead of pins being loaded onto the map as the student scrolls through TC/TS listings, the pins will continuously load until all locations within the searched location are populated
- A "Loading TC/TS Locations" message will appear on the map until all locations are loaded.

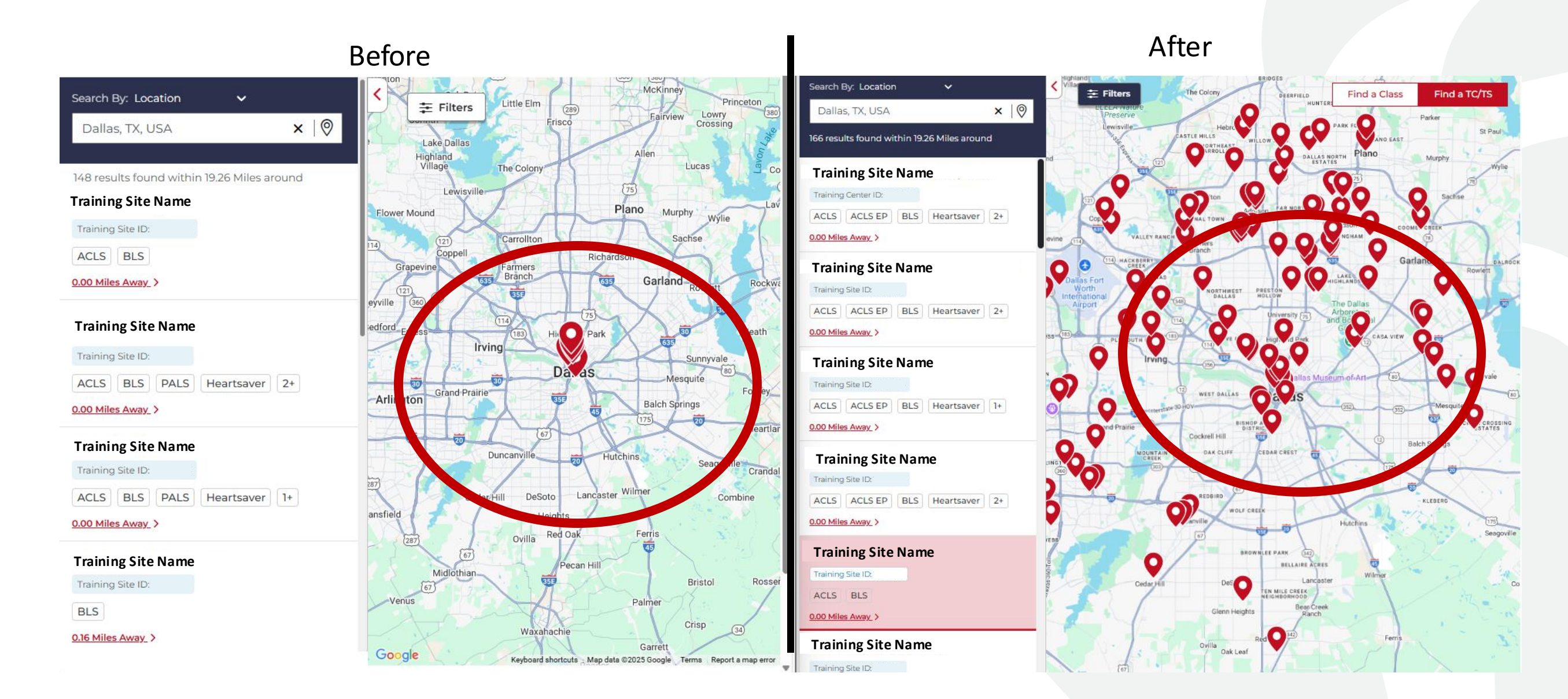

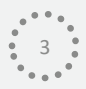

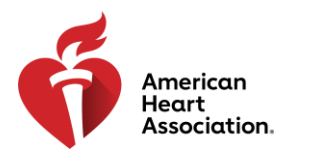

• The map marker/pin style has been updated-no longer showing the number of classes at the location. When you hover over the pin a pop-up window will appear with more information about that TC/TS.

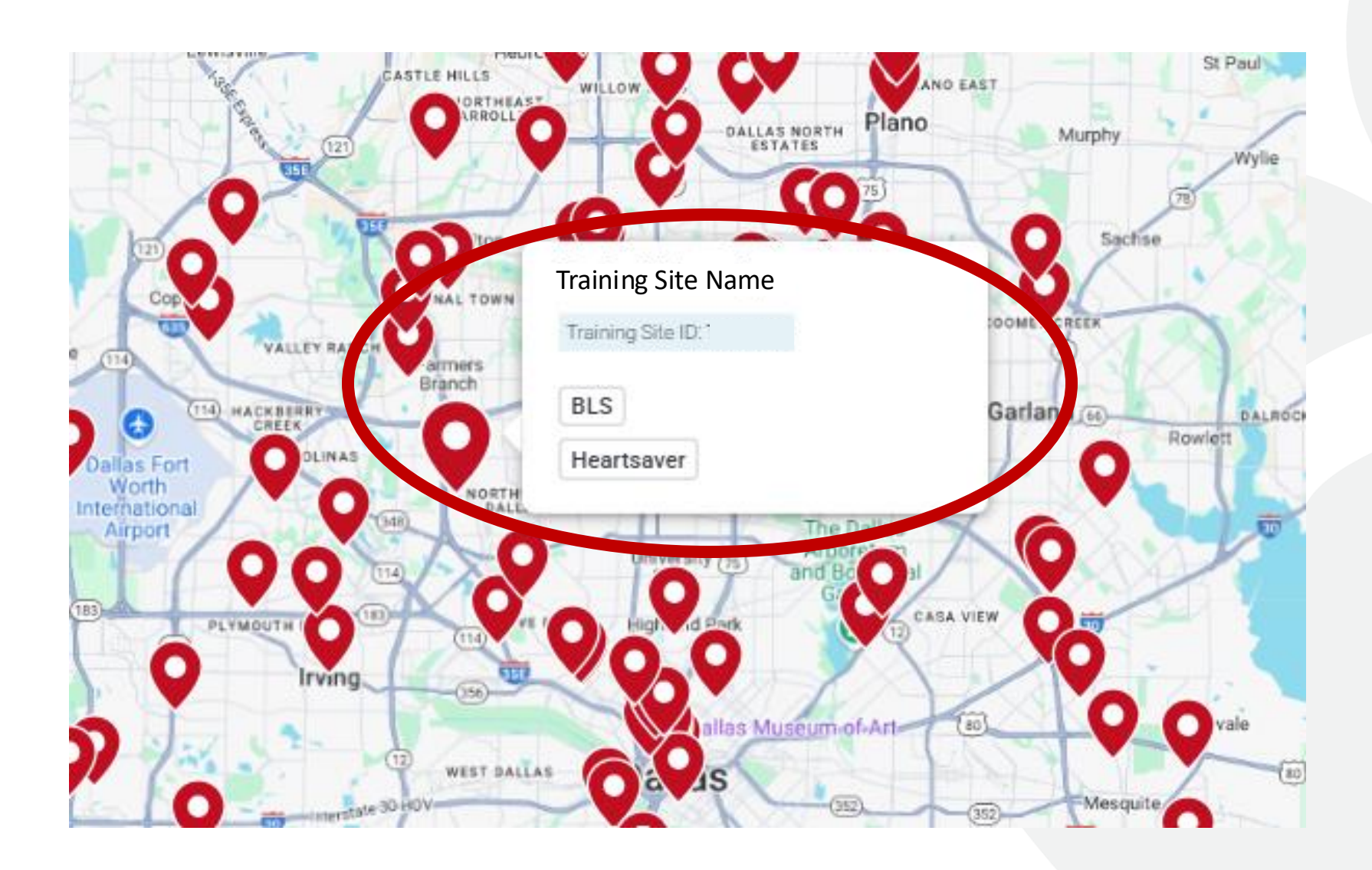

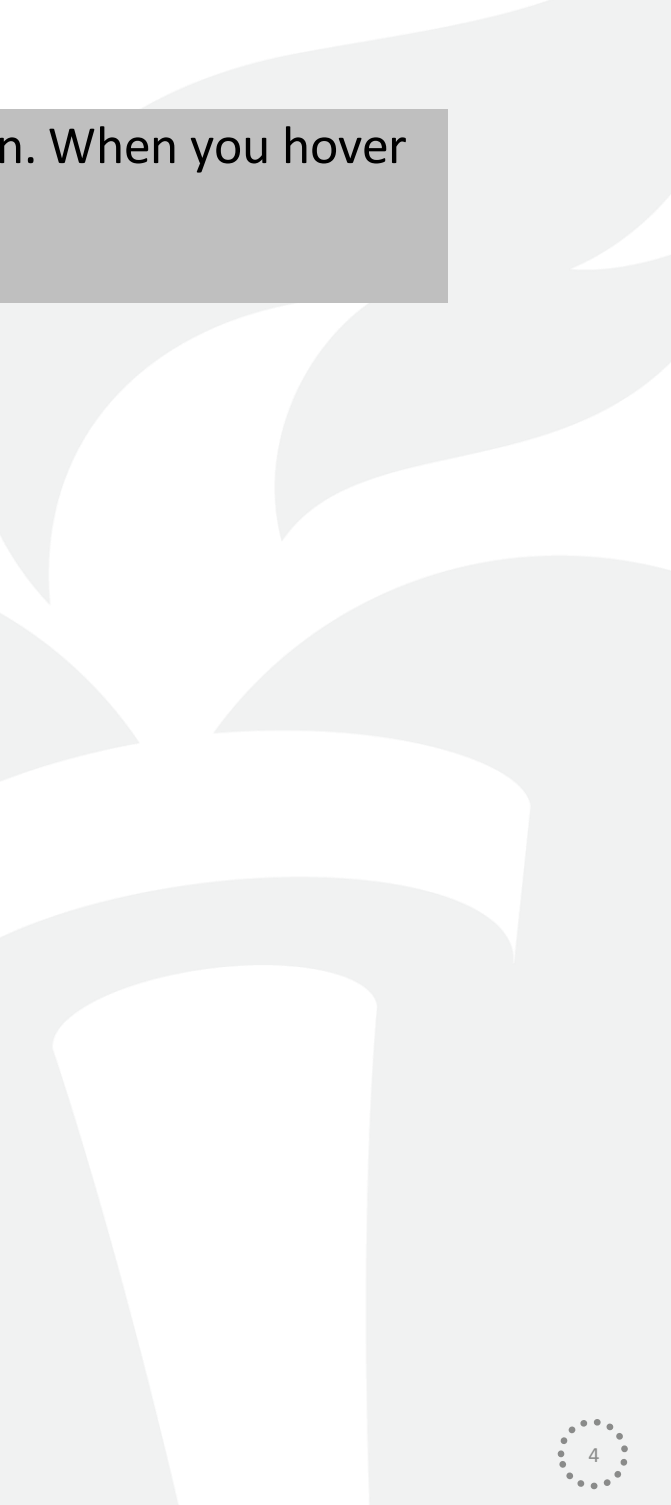

# TC/TS Listing Changes

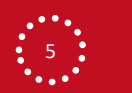

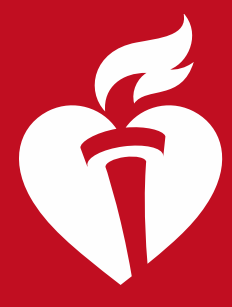

American Heart Association

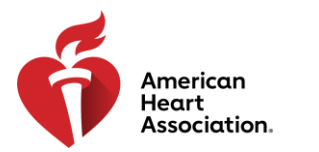

### • A more prominent scrollbar has been added to TC/TS listings

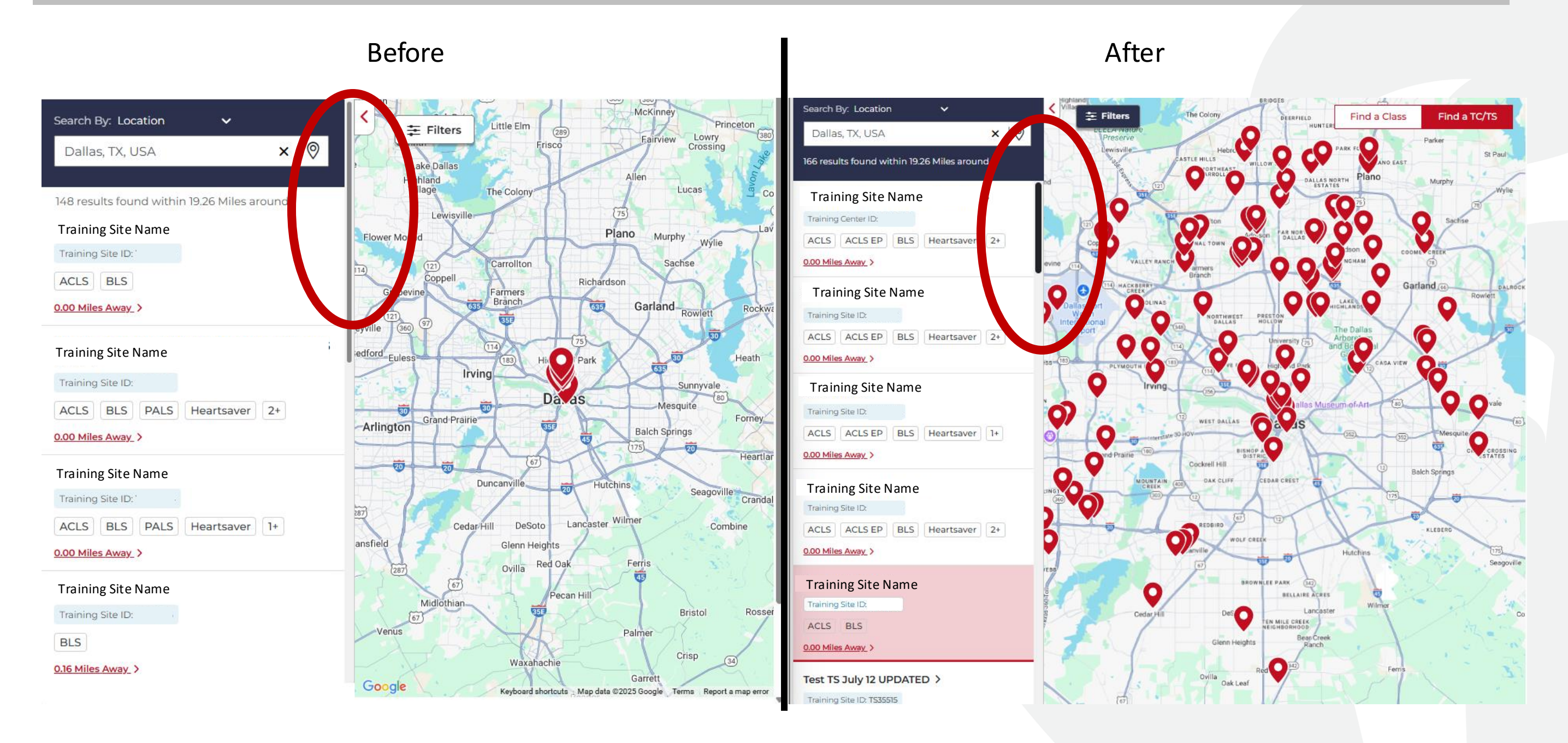

6

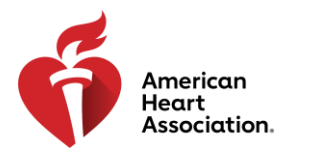

When you select a location pin, the associated TC/TS are identified at the top of the TC/TS listing with a light red • highlight.

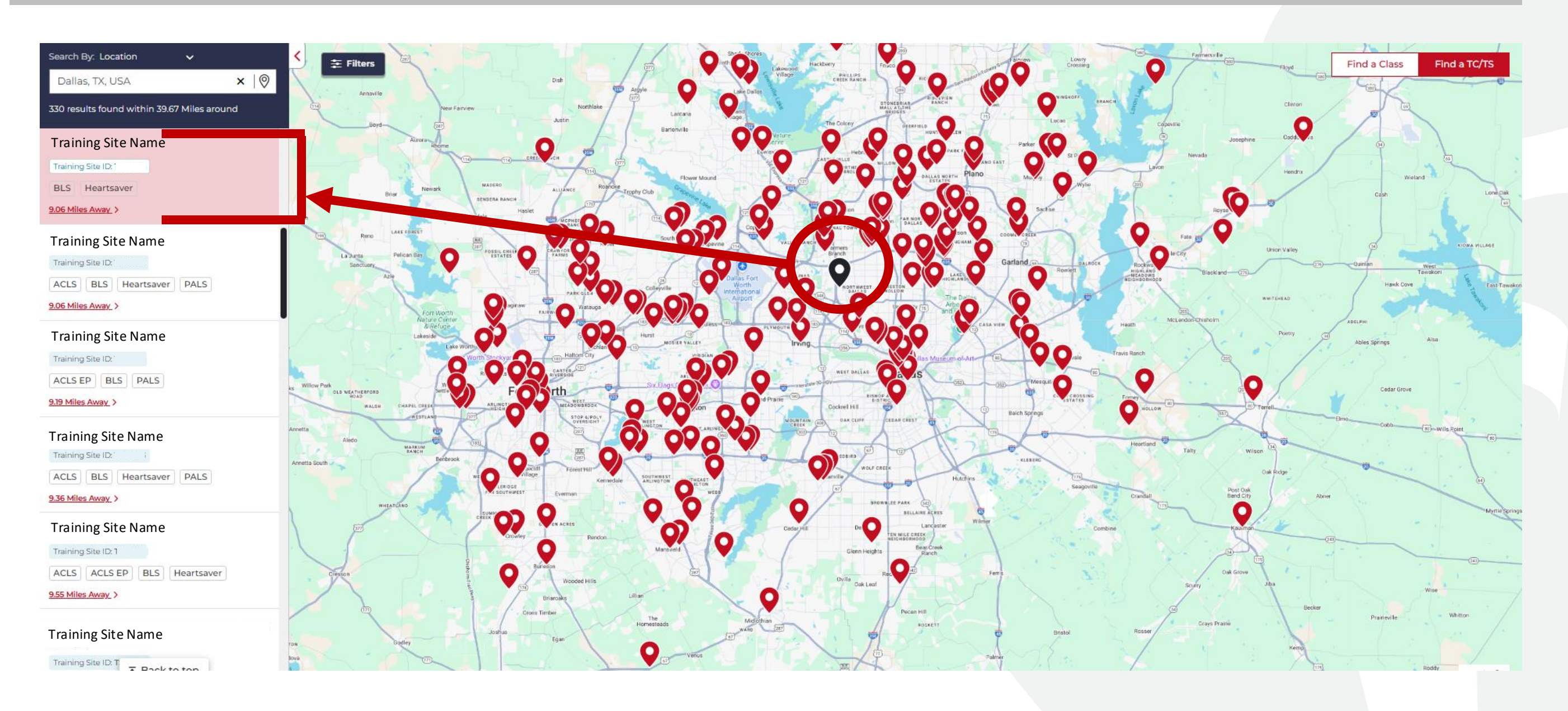

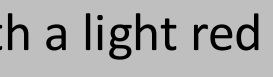

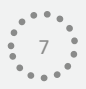

### **Expanded Class Card**

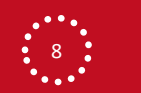

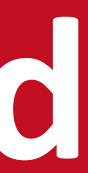

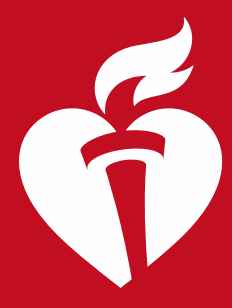

American Heart Association,

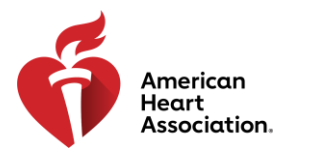

### • The expanded class card will display when the TC/TS listing is selected.

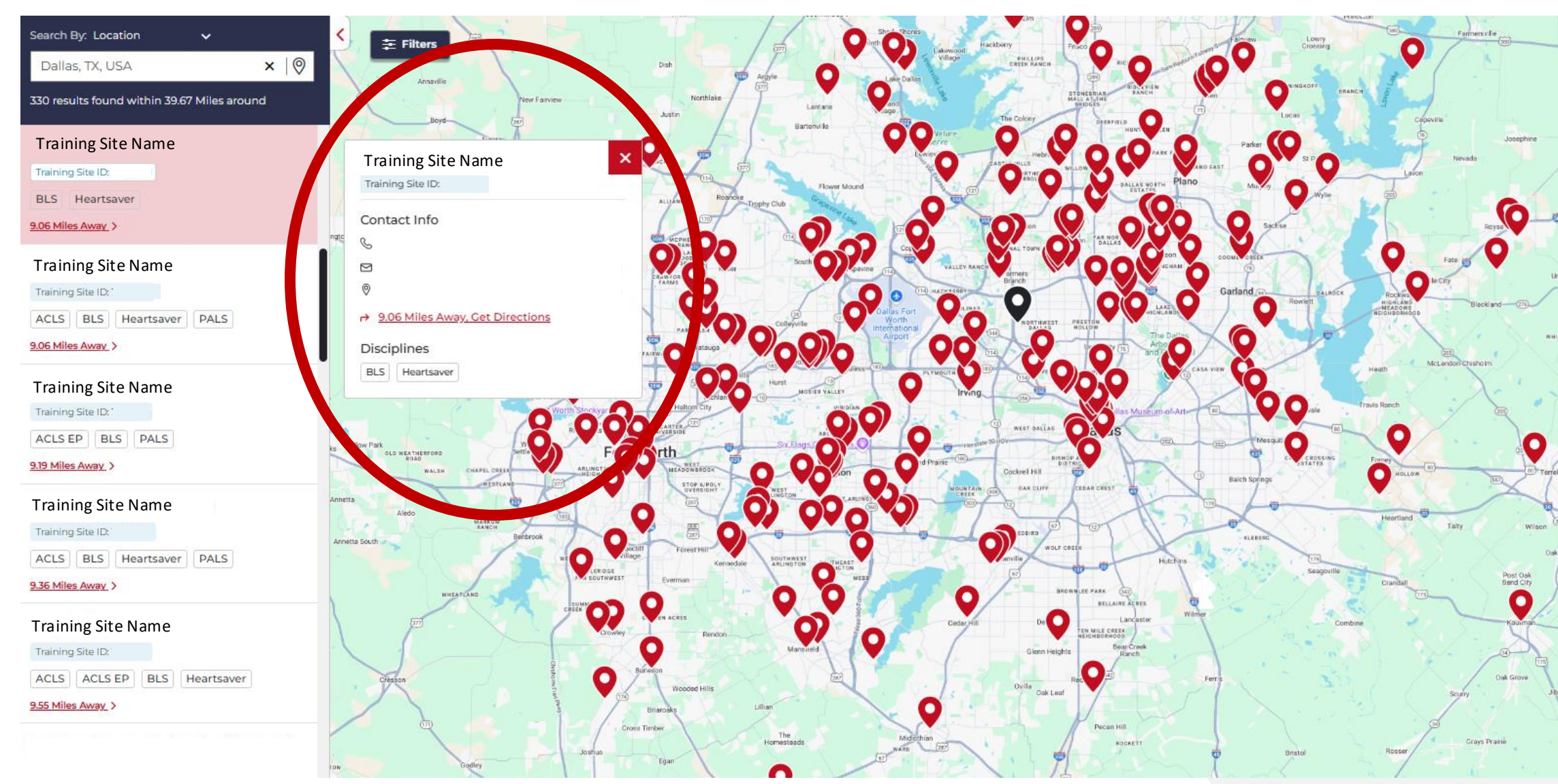

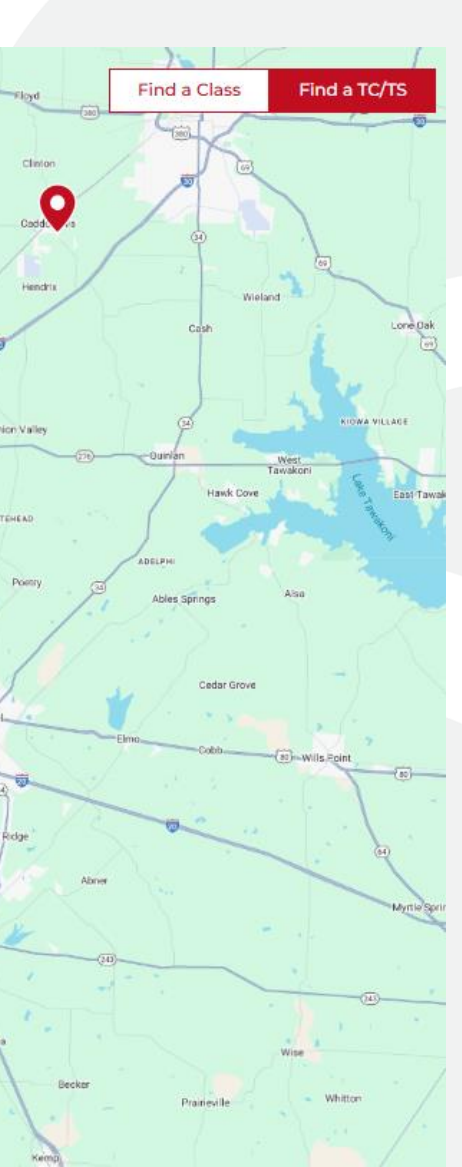

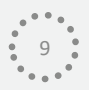

## Creating a Class

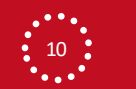

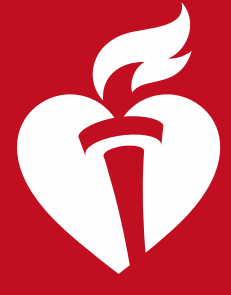

American Heart Association.

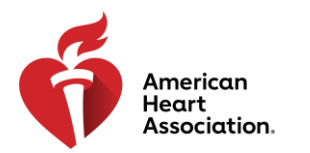

- When creating a class, you will now see a new attestation statement before the "Create" button confirming the information is accurate and within various AHA criteria.
- Please read through the attestation statement prior to creating the class. By creating the class, you are agreeing to the terms set forth in the attestation statement.

By completing this form, I confirm that the information provided accurately describes the exact physical location where I will conduct authorized AHA training for a specifically scheduled and available class. I confirm that this location and class will meet the criteria specified by AHA Training Memos, the Instructor Manual, and the Program Administration Manual. If this information is determined to be out of compliance, I understand that all my classes and locations are subject to immediate removal, and my future access to Atlas may be suspended.

Cancel

Create

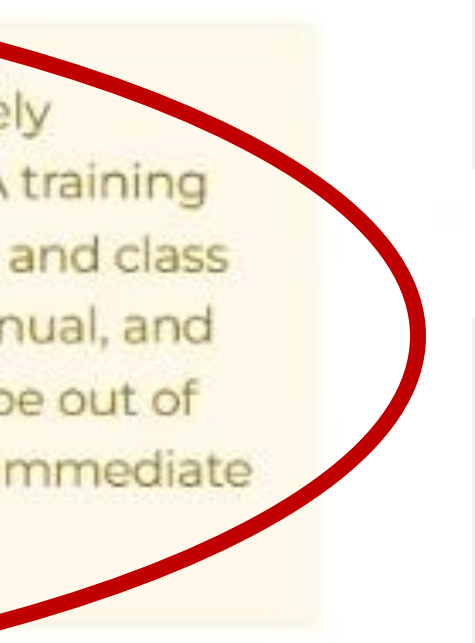

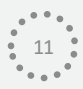

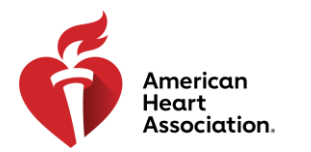

- When creating a class location, you will now see a new attestation statement before the "Create Location" button confirming the information is accurate and within various AHA criteria.
- Please read through the attestation statement prior to creating the class location. By creating the class location, you are agreeing to the terms set forth in the attestation statement.

By completing this form, I confirm that the information provided accurately describes the exact physical location where I will conduct authorized AHA training for a specifically scheduled and available class. I confirm that this location and class will meet the criteria specified by AHA Training Memos, the Instructor Manual, and the Program Administration Manual. If this information is determined to be out of compliance, I understand that all my classes and locations are subject to immediate removal, and my future access to Atlas may be suspended.

Cancel

**Create Location** 

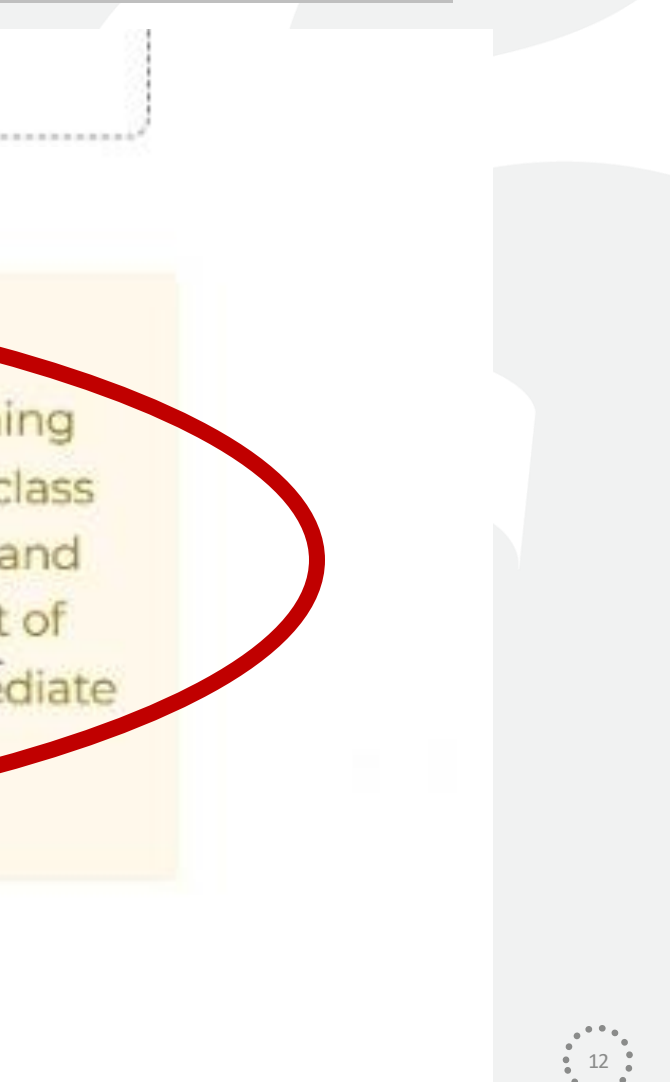

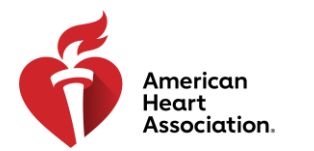

- When creating a class location, you will now see two new attestation statements when selecting "Proceed" to see the map view of the address entered. The first attestation statement asks you to confirm you have entered the location of the class, not your personal address, and the second attestation statement is a notice to edit the address should it not return a valid location on the map.
- Please read through the attestation statements prior to creating the class location. By creating the class location, you are agreeing to the terms set forth in the attestation statements.

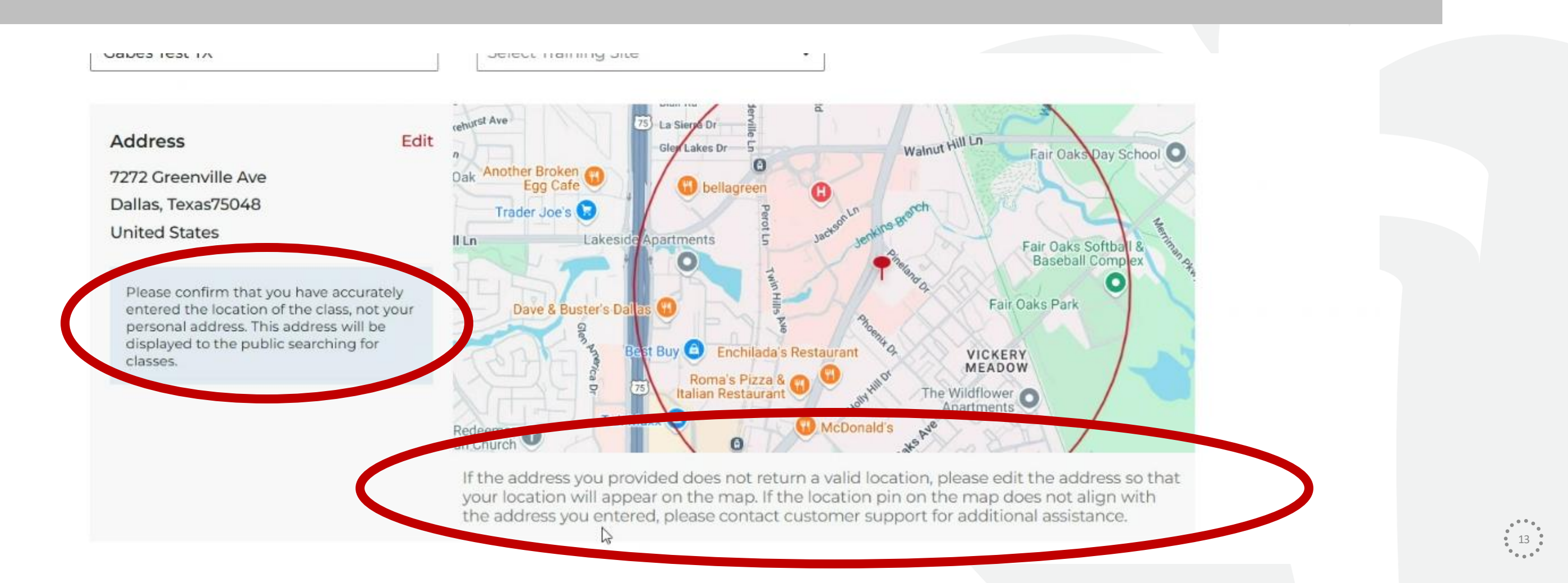

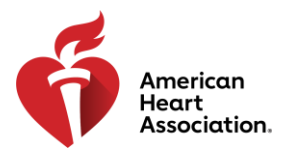

- When creating a class location, you will no longer be able to adjust the pin location on the map. If the location pin on the map does not align with the address you entered, please contact customer support for additional assistance.
- The ability to select a Radius and a Nearby Location Landmark are no longer optional fields.

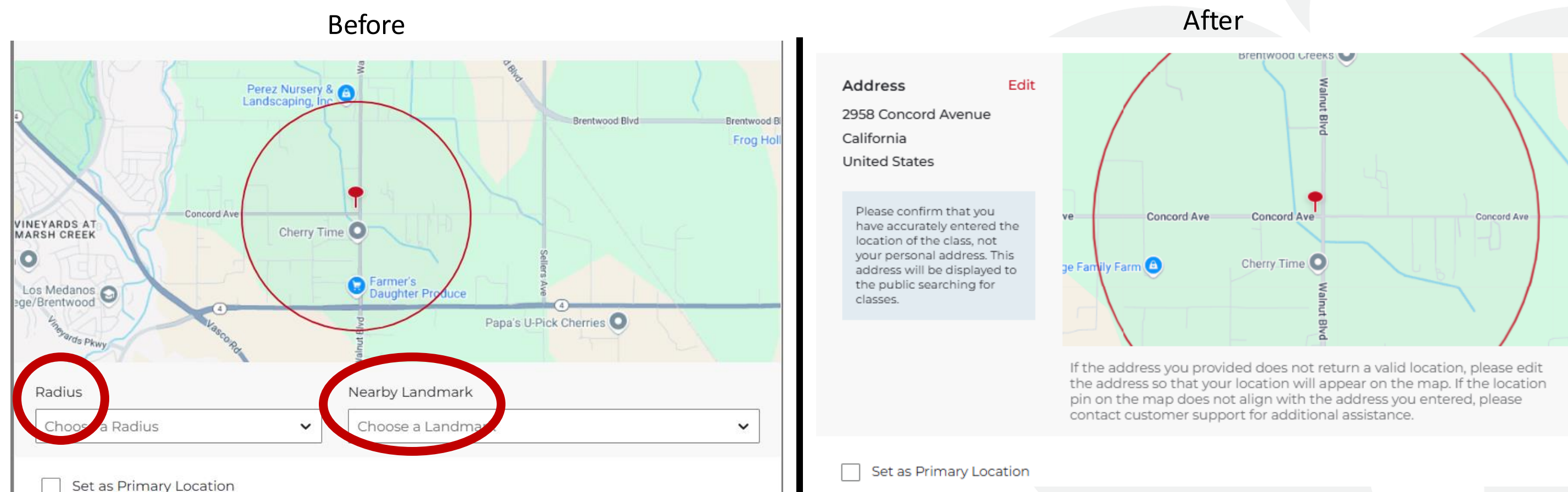

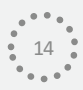